#### Oracle<sup>®</sup> MICROS Enterprise Back Office Security Guide Release 9.1 E92987-07

January 2024

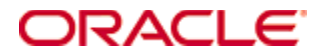

Copyright © 2004, 2024, Oracle and/or its affiliates. All rights reserved.

This software and related documentation are provided under a license agreement containing restrictions on use and disclosure and are protected by intellectual property laws. Except as expressly permitted in your license agreement or allowed by law, you may not use, copy, reproduce, translate, broadcast, modify, license, transmit, distribute, exhibit, perform, publish, or display any part, in any form, or by any means. Reverse engineering, disassembly, or decompilation of this software, unless required by law for interoperability, is prohibited.

The information contained herein is subject to change without notice and is not warranted to be error-free. If you find any errors, please report them to us in writing.

If this software or related documentation is delivered to the U.S. Government or anyone licensing it on behalf of the U.S. Government, then the following notice is applicable:

U.S. GOVERNMENT END USERS: Oracle programs, including any operating system, integrated software, any programs installed on the hardware, and/or documentation, delivered to U.S. Government end users are "commercial computer software" pursuant to the applicable Federal Acquisition Regulation and agency-specific supplemental regulations. As such, use, duplication, disclosure, modification, and adaptation of the programs, including any operating system, integrated software, any programs installed on the hardware, and/or documentation, shall be subject to license terms and license restrictions applicable to the programs. No other rights are granted to the U.S. Government.

This software or hardware is developed for general use in a variety of information management applications. It is not developed or intended for use in any inherently dangerous applications, including applications that may create a risk of personal injury. If you use this software or hardware in dangerous applications, then you shall be responsible to take all appropriate fail-safe, backup, redundancy, and other measures to ensure its safe use. Oracle Corporation and its affiliates disclaim any liability for any damages caused by use of this software or hardware in dangerous applications.

Oracle and Java are registered trademarks of Oracle and/or its affiliates. Other names may be trademarks of their respective owners.

Intel and Intel Xeon are trademarks or registered trademarks of Intel Corporation. All SPARC trademarks are used under license and are trademarks or registered trademarks of SPARC International, Inc. AMD, Opteron, the AMD logo, and the AMD Opteron logo are trademarks or registered trademarks of Advanced Micro Devices. UNIX is a registered trademark of The Open Group.

This software or hardware and documentation may provide access to or information about content, products, and services from third parties. Oracle Corporation and its affiliates are not responsible for and expressly disclaim all warranties of any kind with respect to third-party content, products, and services unless otherwise set forth in an applicable agreement between you and Oracle. Oracle Corporation and its affiliates will not be responsible for any loss, costs, or damages incurred due to your access to or use of third-party content, products, or services, except as set forth in an applicable agreement between you and Oracle.

# Contents

| Pı | reface                                                          | v  |
|----|-----------------------------------------------------------------|----|
|    | Audience                                                        | v  |
|    | Customer Support                                                | v  |
|    | Documentation                                                   | v  |
|    | Revision History                                                | v  |
| 1  | Enterprise Back Office Security Overview                        | 7  |
|    | Basic Security Considerations                                   | 7  |
|    | Overview of Enterprise Back Office Security                     | 7  |
|    | Understanding Load Balancer Impact                              | 10 |
|    | Understanding the Enterprise Back Office Environment            | 10 |
|    | Understanding the Gift and Loyalty Security Requirements        | 10 |
|    | Understanding the Reporting and Analytics Security Requirements | 10 |
|    | Understanding the InMotion Mobile Security Requirements         | 11 |
|    | Recommended Deployment Configurations                           | 11 |
|    | Network Port Requirements                                       | 12 |
|    | Component Security                                              | 12 |
| 2  | Performing a Secure Enterprise Back Office Installation         | 13 |
|    | Pre-Installation Configuration                                  | 13 |
|    | Secure Certificate                                              | 13 |
|    | Microsoft Windows User Group                                    | 13 |
|    | Installing Enterprise Back Office                               | 13 |
|    | Database Passwords                                              | 13 |
|    | HTTPS Redirect                                                  | 13 |
|    | Secure Socket Layer (SSL)                                       | 13 |
|    | Enforcing Minimum Required SSL Protocol                         | 14 |
|    | Service Installation Requirements                               | 14 |
|    | File-Based Encryption                                           | 14 |
|    | Post-Installation Configuration                                 | 15 |
|    | Entering the Organization Passwords                             | 15 |
|    | Configuring the OHGBU_ADMIN User Group                          | 15 |
|    | Enabling Secure Socket Layer (SSL)                              | 16 |
|    | Reporting and Analytics supported TLS and Ciphers               | 16 |
|    | Configuring HTTPS Ports for Gift and Loyalty                    | 16 |
|    | Securing the Mail Server                                        | 17 |
| 3  | Implementing Enterprise Back Office Security                    | 18 |

| ength and Maintenance                                                                                                    | 18                                 |
|----------------------------------------------------------------------------------------------------|------------------------------------|
| Passwords                                                                                                    | 18                                 |
| g System Passwords                                                                                                    | 18                                 |
| ; the Default Passwords                                                                                                    | 18                                 |
| ; the Forecasting Messaging Queue Password                                                                                                    | 18                                 |
| he User Group for System File Access                                                                                                    | 19                                 |
| ey Rotation                                                                                                    | 19                                 |
| re Socket Layer (SSL) Certificates                                                                                                    | 19                                 |
| SSL and Certificates for WebLogic Admin Server and Portal Mana                                                                                                    | nged<br>19                         |
| ing Node Manager for SSL                                                                                                    | 20                                 |
| or Updating Security Assertion Markup Language (SAML)                                                                                                    | 20                                 |
| ; the Published Site URL in Environments with Oracle Business ce                                                                                                    | 21                                 |
| ; the Published Site URL for Reporting and Analytics in Environm<br>cle Business Intelligence                                                                                                    | ents<br>21                         |
| N for Gift and Loyalty myiCard.net                                                                                                    | 22                                 |
| nsiderations for Developers                                                                                                    | 23                                 |
| tional Datasources                                                                                                    | 23                                 |
| Secure Socket Layer (SSL)/Transport Layer Security (<br>erver                                                                                                    | TLS)<br><b>24</b>                  |
| L/TLS on an IceWarp Mail Server                                                                                                    | 24                                 |
| JL/TSL on RTA Master E-mails                                                                                                    | 24                                 |
| L/TLS on RTA Client E-mails                                                                                                    | 25                                 |
|                                                                                                    |                                    |
| L/TLS on Portal Client E-mails                                                                                                    | 25                                 |
| SL/TLS on Portal Client E-mails<br>Secure Socket Layer (SSL) in Java Remote Method                                                                                                    | 25                                 |
| SL/TLS on Portal Client E-mails<br>Secure Socket Layer (SSL) in Java Remote Method<br>MI)                                                                                                    | 25<br><b>26</b>                    |
| SL/TLS on Portal Client E-mails<br>Secure Socket Layer (SSL) in Java Remote Method<br>VII)<br>Database Password Changes                                                                                                    | 25<br><b>26</b><br><b>27</b>       |
| SL/TLS on Portal Client E-mails<br>Secure Socket Layer (SSL) in Java Remote Method<br>MI)<br>Database Password Changes<br>Requesting and Renewing a Secure Socket Layer (SS                                                                                               | 25<br>26<br>27<br>L)<br>28         |
| SL/TLS on Portal Client E-mails<br>Secure Socket Layer (SSL) in Java Remote Method<br>VII)<br>Database Password Changes<br>Requesting and Renewing a Secure Socket Layer (SS<br>Setting Up Database Password Changes                                                      | 25<br>26<br>27<br>L)<br>28<br>29   |
| SL/TLS on Portal Client E-mails<br>Secure Socket Layer (SSL) in Java Remote Method<br>MI)<br>Database Password Changes<br>Requesting and Renewing a Secure Socket Layer (SS<br>Setting Up Database Password Changes<br>Setting Up WebLogic SSL for 9.1 and 9.1 with OBIEE | 25<br>26<br>27<br>L)<br>28<br>29   |
|                                                                                                    | ength and Maintenance<br>Passwords |

# Preface

This document provides security reference and guidance for the following Oracle MICROS Enterprise Back Office products:

- Reporting and Analytics
- Gift and Loyalty
- Labor Management
- Forecasting and Budget
- InMotion Mobile (server-side security)

This document does not include information specific to Inventory Management.

### Audience

This document is intended for the following audience:

- Datacenter administrators
- Database administrators
- Professional services

# **Customer Support**

To contact Oracle Customer Support, access My Oracle Support at the following URL:

https://support.oracle.com

When contacting Customer Support, please provide the following:

- Product version and program/module name
- Functional and technical description of the problem (include business impact)
- Detailed step-by-step instructions to re-create
- Exact error message received
- Screen shots of each step you take

### **Documentation**

Oracle MICROS product documentation is available on the Oracle Help Center at https://docs.oracle.com/en/industries/food-beverage/

# **Revision History**

| Date       | Description of Change                                                |
|------------|----------------------------------------------------------------------|
| June 2018  | Initial publication.                                                 |
| March 2019 | Added references to installations with Oracle Business Intelligence. |
| April 2019 | Added appendix for setting up SSL for<br>WebLogic                    |

| April 2022  | <ul> <li>Added Understanding the<br/>Reporting and Analytics Security<br/>Requirements</li> </ul>                          |
|-------------|----------------------------------------------------------------------------------------------------|
|             | Added Appendix G                                                                                                    |
|             | Updated Recommended     Deployment Configurations                                                                          |
|             | Updated Reporting and Analytics     supported TLS and Ciphers                                                              |
|             | Updated Understanding the Gift<br>and Loyalty Security<br>Requirements                                                     |
|             | <ul> <li>Updated Configuring HTTPS<br/>Ports for Gift and Loyalty</li> </ul>                                               |
|             | <ul> <li>Updated Enabling SSL and<br/>Certificates for WebLogic Admin<br/>Server and Portal Managed<br/>Servers</li> </ul> |
|             | <ul> <li>Updated Configuring Node<br/>Manager for SSL</li> </ul>                                                           |
|             | • Updated Appendix F                                                                                                    |
| March 2023  | <ul> <li>Updated Understanding the Gift<br/>and Loyalty Security<br/>Requirements</li> </ul>                               |
|             | <ul> <li>Updated Secure Socket Layer<br/>(SSL)</li> </ul>                                                                  |
|             | <ul> <li>Updated Enabling Secure Socket<br/>Layer (SSL)</li> </ul>                                                         |
|             | Updated List of Ciphers                                                                                                    |
|             | Updated Appendix D                                                                                                    |
| August 2023 | Updated guide title.                                                                                                    |

# Enterprise Back Office Security Overview

This chapter provides an overview of Oracle MICROS Enterprise Back Office security and explains the general principles of application security.

# **Basic Security Considerations**

1

The following principles are fundamental to using any application securely:

- **Keep software up to date.** This includes the latest product release and any patches that apply to it.
- Limit privileges as much as possible. Users should be given only the access necessary to perform their work. User privileges should be reviewed periodically to determine relevance to current work requirements.
- **Monitor system activity.** Establish who should access which system components, and how often, and monitor those components.
- **Install software securely.** For example, use firewalls, secure protocols using TLS (SSL), and secure passwords. See Performing a Secure Enterprise Back Office Installation for more information.
- Learn about and use the Enterprise Back Office security features. See Implementing Enterprise Back Office Security for more information.
- Use secure development practices. For example, take advantage of existing database security functionality instead of creating your own application security. See "Security Considerations for Developers" for more information.
- Keep up to date on security information. Oracle regularly issues securityrelated patch updates and security alerts. You must install all security patches as soon as possible. See the "Critical Patch Updates and Security Alerts" Web site: http://www.oracle.com/technetwork/topics/security/alerts-086861.html

# **Overview of Enterprise Back Office Security**

The following figures show Enterprise Back Office system architectures.

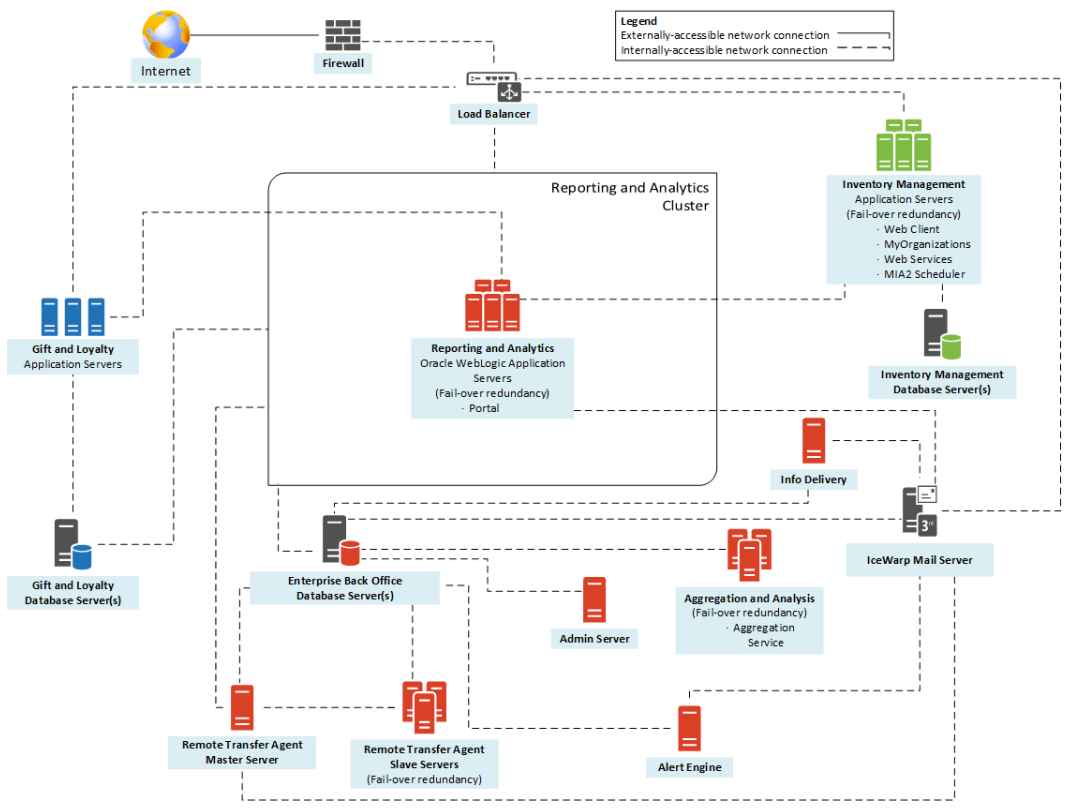

Figure 1-1 – System Architecture of Enterprise Back Office

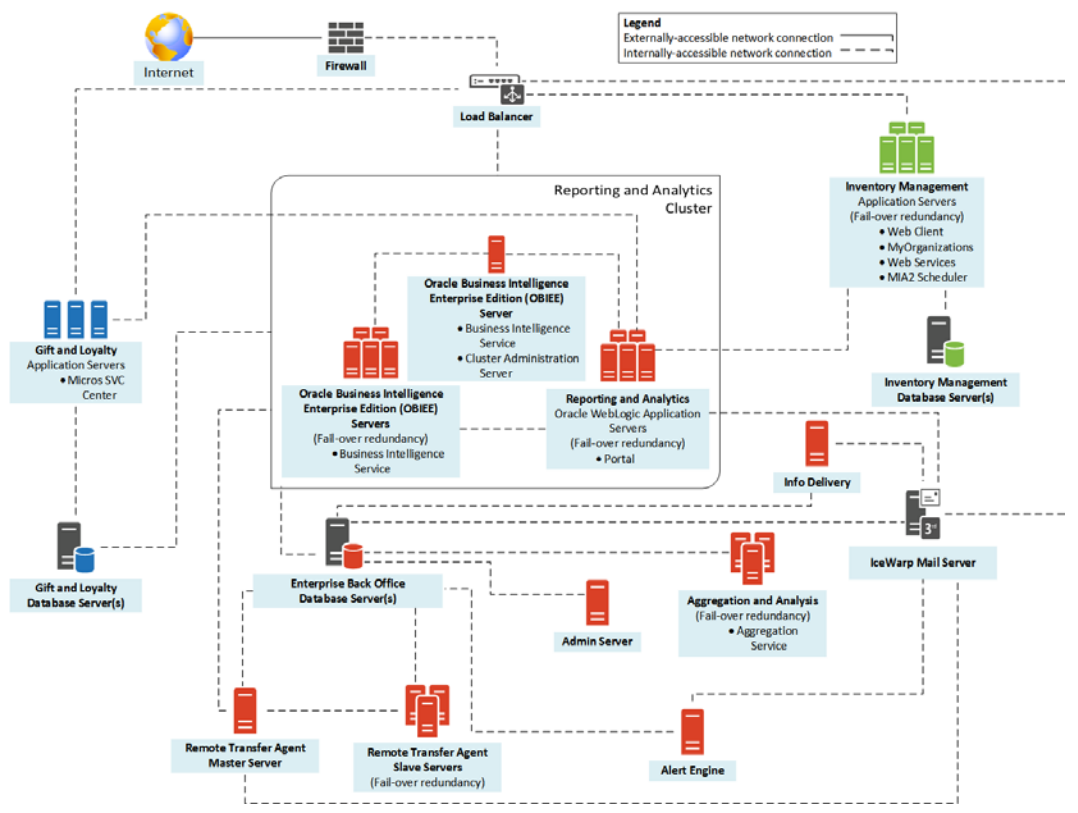

Figure 1-2 – System Architecture of Enterprise Back Office with OBIEE

Reporting and Analytics and Gift and Loyalty are hosted on Oracle WebLogic application servers. Reporting and Analytics is compatible with both Oracle RDBMS and Microsoft SQL database servers. Gift and Loyalty is certified only with Microsoft SQL database server.

The application servers and database servers are hosted inside a De-Militarized Zone (DMZ) within two firewalls. A DMZ refers to a server that is isolated by firewalls from both the Internet and the intranet, thus forming a buffer between the two. Firewalls separating DMZ zones provide two essential functions:

- Blocking any traffic types that are known to be illegal
- Providing intrusion containment, should successful intrusions take over processes or processors

Users access Enterprise Back Office applications over the HTTP protocol on a TLSsecured network. Clients typically use web browsers as their user agents, but Enterprise Back Office also supports clients who require access to the RESTful and SOAP web services that are deployed on these servers. Access to the web services is secured by basic authentication requiring a username, password, and a tenant identifier for our multitenant hosting centers.

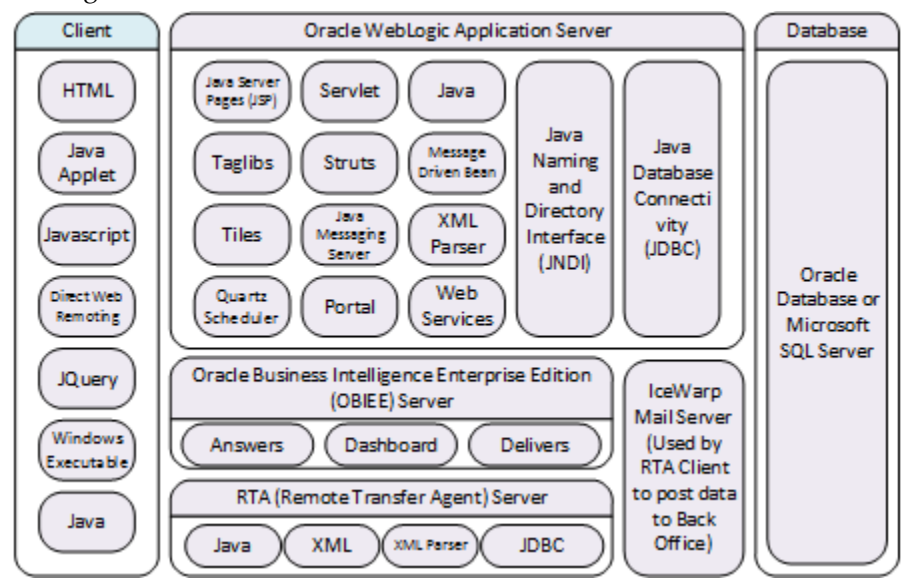

Figure 1-3 - Technology stack of Reporting and Analytics and Gift and Loyalty

The figure shows the technology that is used within the browser, but does not include non-browser-based technology such as the RTA (Remote Transfer Agent) client and standalone executables such as the Timeclock application and the Advanced Scheduler that is used to communicate with the server.

The Oracle WebLogic Application and web servers render the presentation layer to web based clients, provide business logic, host some scheduled jobs, and communicate with the persistent storage in either Oracle RDBMS or Microsoft SQL server.

The IceWarp Mail Server runs outside of Oracle WebLogic and is responsible for holding data to be sent by the RTA client as email messages. The RTA Server is responsible for processing those messages and storing them in our database.

Users can download the RTA client agent program from the Enterprise Back Office web application and install it in the restaurant POS IT infrastructure. Each property is assigned a username and password at the point of provisioning, which is used by the RTA Client as authentication when sending messages to the SMTP server and when it attempts to consume Enterprise Back Office web service calls. The RTA Client encrypts and stores the password with the corresponding username in a locally-managed properties file.

The Oracle MICROS Inventory Management Security Guide contains more information to security pertaining to the Inventory Management architecture.

### **Understanding Load Balancer Impact**

This document is intended for environments that do not use a Load Balancer to implement or enforce security.

### **Understanding the Enterprise Back Office Environment**

Enterprise Back Office is designed to host data for multiple tenants, or organizations, within the same database. Users for a tenant are restricted to viewing data for their organization. Provisioning a new organization or tenant involves a super administrator who has view access across multiple tenants for configuring organization-wide parameters.

In a multitenant hosting center, a super administrator is a system administrator account that belongs to the "Micros" organization.

Users with the "portal" portlet can add/edit/revoke privileges for other users within the organization. Care must be taken when assigning administration privileges for the portlet.

### **Understanding the Gift and Loyalty Security Requirements**

Gift and Loyalty must comply with the following security requirements:

- HTTPS using Transport Layer Security (TLS) 1.2. HTTPS Redirect and Enforcing Minimum SSL Protocol contain information and instructions.
- Certificate signed by an authorized Certificate Authority (CA). Appendix D contains instructions for requesting a signed certificate. The 9.1 and 9.1 with OBIEE releases installer for Gift and Loyalty expects the security certificate to have an alias of Server because this value is hardcoded in the installer whereas the 9.1 New Tech Stack and 9.1 New Tech Stack with Pentaho release installer does not have a restriction on the alias name.

The My Oracle Support knowledge base article 1557737.1 contains more information about support entitlements for obtaining and updating to the required Java version.

### Understanding the Reporting and Analytics Security Requirements

Reporting and Analytics must comply with the following security requirements:

• HTTPS using Transport Layer Security (TLS) 1.2. HTTPS Redirect and Enforcing Minimum SSL Protocol contain information and instructions.

• Certificate signed by an authorized Certificate Authority (CA). Appendix D contains instructions for requesting a signed certificate.

# **Understanding the InMotion Mobile Security Requirements**

To allow users to install and use Oracle MICROS InMotion Mobile versions made available after January 2017, application and server connections must comply with the following security requirements:

- HTTPS using Transport Layer Security (TLS) 1.2. HTTPS Redirect and Enforcing Minimum SSL Protocol contain information and instructions.
- Certificate signed by an authorized Certificate Authority (CA). Appendix D contains instructions for requesting a signed certificate.

The My Oracle Support knowledge base article 1557737.1 contains more information about support entitlements for obtaining and updating to the required Java version.

# **Recommended Deployment Configurations**

This section describes recommended deployment configurations for Enterprise Back Office.

The product can be deployed on a single server as shown in Figure 1-4 or in a cluster of servers as shown in Figure 1-5.

- In a single server environment such as the typical installation when bundled with Simphony, the server should be protected behind a firewall.
- In a clustered mode, the application should reside in a DMZ. Sticky sessions that can be configured in a hardware load balancer should govern the requests to the application servers.

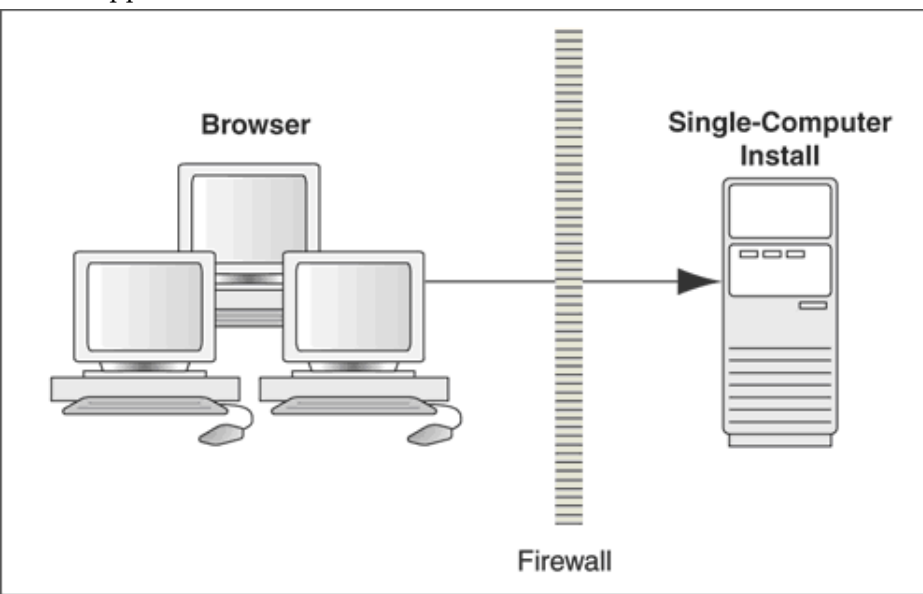

Figure 1-4 Single-Computer Deployment Architecture

The general architectural recommendation is to use the well-known and generally accepted Internet-Firewall-DMZ-Firewall-Intranet architecture shown in Figure 1-4.

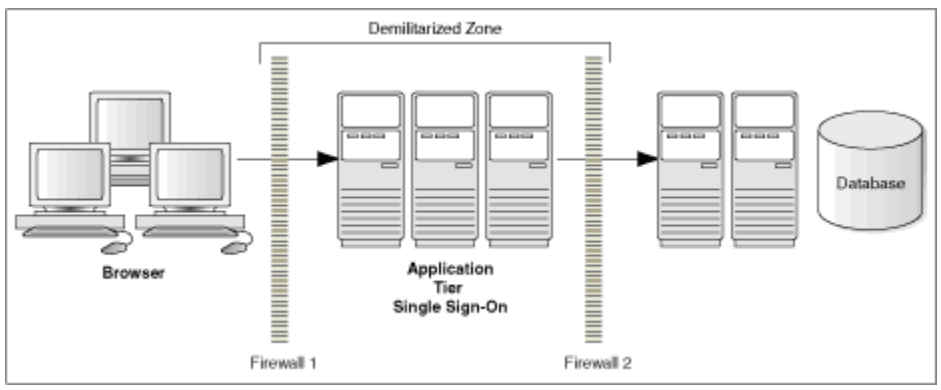

Figure 1-5 Traditional DMZ View

# **Network Port Requirements**

Make sure to open the following ports.

- 24
- 25
- 80
- 110
- 443
- 465
- 995
- 1433
- 1521
- 9443

# **Component Security**

- The product relies on SSL (TLS) to be enabled on port 443 to enable https.
- The product relies on secure SMTP (SMTPs).
- The product relies on SFTP.

# 2 Performing a Secure Enterprise Back Office Installation

The Oracle MICROS Enterprise Back Office Installation Guide contains information and instructions for installing the application.

# **Pre-Installation Configuration**

The Oracle MICROS Enterprise Back Office Release Notes contains information about new functionality and technology changes. Make sure your installation environment adheres to the supportability and requirements information for your release.

#### Secure Certificate

The Enterprise Back Office installation requires a Secure Socket Layer (SSL) certificate for each server. Appendix D contains instructions for requesting an SSL certificate from a Certificate Signing Authority.

#### **Microsoft Windows User Group**

The installation requires the creation of the Microsoft Windows user group 'OHGBU\_ADMIN,' which is given privileges for browsing the installation directory, editing configuration files, and reading log files. As a result, the user running the installation must have permissions for creating groups and assigning file permissions. All other users will not have access to the installation directory.

### **Installing Enterprise Back Office**

#### **Database Passwords**

For all database passwords, you must follow the password security guidelines outlined for the respective databases:

- Oracle Database: Oracle Database Security Guide
- Microsoft SQL Server: Security Center for SQL Server Database Engine

#### **HTTPS Redirect**

When installing the portal service, the option to force an https redirect is enabled by default. You should leave the option enabled and configure a signed certificate from a trusted authority prior to load balancing.

To disable the HTTPS redirect, open microsConfig.properties in a text editor and uncomment the following line: forceProtocol=https

### Secure Socket Layer (SSL)

• For 9.1 and 9.1 with OBIEE releases:

The installer provides an option to enable SSL after the installation. You use the Oracle WebLogic Console to configure SSL after the installation.

• For 9.1 New Tech Stack and 9.1 New Tech Stack with Pentaho release: The installer requests the SSL certificate and passwords during the installation.

Appendix D contains information about requesting a SSL certificate.

You can enable SSL for Java Remote Method Invocation (RMI) when installing the portal service, the master service, and the slave service. Enterprise Back Office only uses the RMI when the master service is installed. You do not need RMI for Oracle MICROS Simphony-only installations.

Appendix B contains information about SSL for RMI.

#### **Enforcing Minimum Required SSL Protocol**

You can configure the minimum required SSL protocol accepted by Enterprise Back Office by setting the -Dweblogic.security.SSL.minimumProtocolVersion parameter in the WebLogic startup script.

For example, if you want to set TLS 1.2 as the earliest supported protocol: -Dweblogic.security.SSL.minimumProtocolVersion=TLSv1.2

#### **Service Installation Requirements**

The following services are required for a Simphony-only installation:

- Portal
- Aggregation Adjustment Service
- Simphony Mobile Aggregation
- infoDelivery (report mail)
- Alert Engine

These services are required to support non-Simphony POS systems

- Master (one instance only)
- Posting
- Optional Services include:
- Admin Server (used for scheduled exports/imports)
- Weather (allows weather information to be recorded with daily sales)
- iCare (must be installed on a separate server from portal, used for Gift and Loyalty)
- Analysis Aggregation (Used for Segmentation and Exports)

#### **File-Based Encryption**

A unique encryption key is generated during installation for areas requiring file-based encryption. This key is unique to the machine installed and is re-generated and replaced on upgrade or reinstallation.

# **Post-Installation Configuration**

#### **Entering the Organization Passwords**

After successful installation, the system administrator must log into the m organization and enter the following passwords to enable the respective functionality:

- External Application
- Forecasting Messaging Queue (for Forecasting and Budget)
- ExactTarget FTP (for Gift and Loyalty)
- Urban Airship (for Alert Engine)
- Bounce eMail (for Gift and Loyalty CRM)
- iCare Messaging Queue (for Gift and Loyalty)
- WLST (for Reporting and Analytics WebLogic AdminServer in environments with Oracle Business Intelligence)
- SOAP (for Reporting and Analytics WebLogic AdminServer in environments with Oracle Business Intelligence)
- myInventory DB (for Inventory Management)
- Simphony DB (for Simphony Point-of-Sale)

#### Configuring the OHGBU\_ADMIN User Group

After successful installation, add users that will administer the product to the OHGBU\_ADMIN group. Users must log out before the change takes effect.

#### Enabling Secure Socket Layer (SSL)

For the 9.1 New Tech Stack and 9.1 New Tech Stack with Pentaho release, the installer forcibly enables SSL as part of the installation whereas the 9.1 and 9.1 with OBIEE release installer provides an option to enable SSL after the installation.

If you installed Enterprise Back Office without enabling SSL, perform the following instructions to enable SSL:

- 1. Log in to the Oracle WebLogic console, and then upload the security certificate and enable SSL. Refer to the Oracle WebLogic help for information and instructions.
- 2. If your environment uses Oracle Business Intelligence, change the Published URL to comply with SSL requirements.

**WARNING**: If you do not enable TSL 1.2, your deployment will not be compliant with security standards.

### **Reporting and Analytics supported TLS and Ciphers**

#### **TLS protocol**

Before RNA 8.5.1 Patch 126 and 9.0 Patch 8:

- TCA client/TCA server (component of RNA Server) support TLSv1, TLSv1.1
- RTA client/RTA Server support TLSv1 and TLSv1.1

From RNA 8.5.1 Patch 126 and 9.0 Patch 8:

- TCA client/TCA server (component of RNA Server) support TLSv1, TLSv1.1, and TLSv1.2
- RTA client/RTA Server support TLSv1 and TLSv1.1, and TLSv1.2

#### List of Ciphers

RTA client, RTA Server and TCA server (a component of RNA Server) support Ciphers are below:

- 8.5.1 support Cipher Suites is in link https://docs.oracle.com/javase/6/docs/technotes/guides/security/SunProviders.ht ml#SunJSSEProvider and scroll down a little to go to "Cipher Suites" section.
- 9.1 and 9.1 with OBIEE support Cipher Suites is in link https://docs.oracle.com/javase/7/docs/technotes/guides/security/SunProviders.ht ml#SunJSSEProvider and scroll down a little to go to "Cipher Suites" section.
- 9.1 New Tech Stack and 9.1 New Tech Stack with Pentaho support Cipher Suites for Java8 is in link

https://docs.oracle.com/javase/8/docs/technotes/guides/security/SunProviders.ht ml#SunJSSEProvider and scroll down a little to go to "Cipher Suites" section. TCA client support Cipher is below:

Before RNA 8.5.1 Patch 126 and 9.0 Patch 8

• 8.5.1 and 9.0 support Cipher Suites are in link https://msdn.microsoft.com/enus/library/windows/desktop/aa374757(v=vs.85).aspx

### **Configuring HTTPS Ports for Gift and Loyalty**

You can enable other ports for HTTPS in Gift and Loyalty, such as 443:

- 1. Log in to the Gift and Loyalty Oracle WebLogic console.
- 2. In the Domain Structure, click **iCare\_Domain**, click **Environment**, click **Servers**, and then in the table of servers, click **icare\_server**.
- 3. Click the **Protocol** tab, click the **Channels** tab, click **Lock & Edit**, and then click **New**.
- 4. Fill out the Create a New Network Channel form:
  - a. Enter a name, and then select https from the Protocol drop-down list.
  - b. Enter 443 (or another open and unused port) in Listen Port and External Listen Port. Do not enter 7002 or 9443.
  - c. Select Enabled and HTTP Enabled for This Protocol.
  - d. If you installed a security for 9443 during the Gift and Loyalty installation, select **Use Server's SSL Identity** from the **Channel Identity** drop-down list. Select **Customize Identity** if you want to enter a new SSL certificate.
- 5. Click **Finish** and activate the changes.

#### Securing the Mail Server

Appendix A contains information and instructions.

# 3 Implementing Enterprise Back Office Security

### **Password Strength and Maintenance**

Make sure passwords in the Enterprise Back Office application adhere to the following strength requirements:

- 1. The password must be at least 8 characters long and maximum 20 characters.
- 2. The password must contain letter(s), number(s), and punctuation character(s):
  ! " # \$ % & '() \* +, -. / : ; < => ? @ [ \ ]^\_` { | } ~
- 3. Client may not choose a password equal to the last 4 passwords used.

#### **Database Passwords**

For database passwords, refer to your database security standards for strength requirements and guidelines.

Appendix E contains instructions for setting up the environment to allow database password changes.

Appendix C contains instructions for using the Database Password Change Utility to update the password used by Enterprise Back Office to access the databases.

#### **Operating System Passwords**

Refer to the secure configuration guide for your operating system:

- Secure configuration guide for Microsoft Windows
- Secure configuration guide for Oracle Linux

#### **Changing the Default Passwords**

Reporting and Analytics is installed with a default password for the Sys Admin user account for Micros organization. Change the password as soon as possible.

#### **Changing the Forecasting Messaging Queue Password**

- 1. Log in to the Oracle WebLogic console.
- 2. Under the **bifoundation\_domain** domain structure, click **Security Realms**, click **myrealm**, click **Users and Groups**, and then click **Users**.
- 3. Search for the messaging user, and then change the password.
- 4. Log in to Reporting and Analytics using the M organization and system administrator credentials.
- 5. Navigate to the MICROS organization and enter the new **Forecasting Messaging Queue Password**.

### Maintaining the User Group for System File Access

Members of the OHGBU\_ADMIN group have been granted permissions to traverse the folder structure. This will give users who are both administrator users and OHGBU\_ADMIN users the ability to traverse the folder structure to areas where additional permissions are required and to make any necessary changes.

For example, if it is necessary to add additional files to the Pentaho custom folders, the administrator or OHGBU\_ADMIN user can navigate to myportal\pentaho-solutions\myMicros folder and modify the permissions on the containing folder to allow the OHGUB\_ADMIN group to insert files.

# **Encryption Key Rotation**

Enterprise Back Office automatically rotates the encryption key after upgrades and after 180-day intervals in which no upgrade takes place.

You can view the date of the last rotation in the cedb.ce\_rotation\_schedule table. Make sure only cedb users have view access to the table. Do not allow other users, such as support2, to view the table.

# **Enabling Secure Socket Layer (SSL) Certificates**

If you install 9.1 and 9.1 with OBIEE releases in an unsecure state, follow these instructions to enable SSL, enter or update security certificate information, update the WebLogic Node Manager, and to enable SAML (for Enterprise Back Office with Oracle Business Intelligence).

# Enabling SSL and Certificates for WebLogic Admin Server and Portal Managed Servers

Enable SSL using a security certificate on the WebLogic Admin Server or on managed Oracle Business Intelligence or Reporting and Analytics application servers:

1. In the WebLogic Server Administration Console, click **Environment** from the **Domain Structure**, click **Servers**, and then click **AdminServer(admin)** or a portal managed server, such as **appServ1**.

If you changed name of the Reporting and Analytics application server during installation, that name appears instead of the default **appServ1** name.

- 2. Click Lock & Edit.
- 3. On the **Configuration** tab, click the **General** tab, deselect **Listen Port Enabled**, select **SSL Listen Port Enabled**, and then click **Save**.
- 4. Click the Keystores tab, and then click Change next to the Keystores field.
- 5. Select Custom Identity and Java Standard Trust, and then click Save. To verify that your certificate is from an approved certificate authority, open a command prompt, and then enter the following command: keytool -list -v -keystore %JAVA\_HOME%\jre\lib\security\cacerts -storepass changeit
- 6. Enter the certificate identity details:
  - For the **Custom Identity Keystore**, enter PATH\_TO\_ID/identity.jks

- Enter JKS in the **Custom Identity Keystore Type**. This is typically the default setting.
- Enter and confirm the Custom Identity Keystore Passphrase.
- 7. For the trust details, change the **Java Standard Trust Keystore Passphrase** if you changed the Java cacerts.
- 8. Click **Save**, and then click the **SSL** tab.
- 9. Enter the identity details:
  - Enter the server alias in **Private Key Alias**.
  - Enter and confirm the keystore passphrase in **Private Key Passphrase**.
- 10. Click Advanced, select Use JSSE SSL, and then click Save.
- 11. Click Activate Changes, and then restart the managed server.

#### **Configuring Node Manager for SSL**

Update Node Manager properties for each managed server after enabling SSL and entering certificate details in the Oracle WebLogic Administration Console.

Navigate to *\$WL\_HOME/common/nodemanager/* and open

nodemanager.properties in a text editor, and then add or edit the following entries:

```
KeyStores=CustomIdentityAndJavaStandardTrust
CustomIdentityKeyStoreFileName=PATH_TO_ID\\identity.jks
CustomIdentityKeyStorePassPhrase=KEYPASS
CustomIdentityPrivateKeyPassPhrase=PRIVATEPASS
CustomIdentityAlias=SERVER_ALIAS
CustomTrustKeyStorePassPhrase=STOREPASS
```

When entering the path, you must escape colons (:) and slashes (\). For example: C\:\\myMicros\\Oracle\\MIDDLE~1\\WLSERV~1.3\\common\\NODEMA~1\\

Restart Node Manager after saving the changes to the properties file.

# Enabling or Updating Security Assertion Markup Language (SAML)

If you installed Enterprise Back Office with Oracle Business Intelligence, update SAML settings after making changes to SSL or certificate configurations for OBIEE or Reporting and Analytics managed servers.

1. In the WebLogic Server Administration Console, click **Environment** from the **Domain Structure**, click **Servers**, and then click a managed server, such as **appServ1**.

If you changed name of the Reporting and Analytics application server during installation, that name appears instead of the default **appServ1** name.

- 2. Click Lock & Edit.
- 3. On the **Configuration** tab, click the **Federation Services** tab, and then click the **SAML 2.0 General** tab.

- 4. In the **Single Sign-On** section, enter the keystore details:
  - a. Enter the server alias in Single Sign-on Signing Key Alias.
  - b. Enter and confirm the keystore passphrase in **Single Sign-on Signing Key Pass Phrase**.
- 5. Click **Save**, and then click **Activate Changes**.

# Changing the Published Site URL in Environments with Oracle Business Intelligence

 In the Oracle WebLogic console, navigate to the Summary of Servers page, click OBI server name (typically bi\_servernumber), click Configuration, click Federation Services, click SAML 2.0 General, and then change the Published Site URL.

The **Published Site URL** is case sensitive in server cluster deployments.

- 2. Publish the metadata to the following location: *INSTALLATION\_DIR*\Oracle\Middleware\user\_projects\domains\bi foundation\_domain\obiee\_metadata.xml
- 3. Navigate to Security Realms, click myrealm, click Providers, click Credential Mapper, click the saml2CMP credential mapping provider, and then click Management.
  - a. Delete and then re-create the **obiee** service provider partner.
  - b. Use the metadata file you created for the new published site URL.
  - c. Select **Enabled**, select **Key Info Included**, and then select **Only Accept Signed Artifact Requests**.
- 4. Change the value for **OBIEE.PUBLISH\_URL** in microsConfig.properties.
- 5. Change the values for **OBIEE.SOAPWSDLURL** and **OBIEE.URL** in obieeConfig.properties.
- 6. Redeploy portal.ear and obieeWebService.war.

# Changing the Published Site URL for Reporting and Analytics in Environments with Oracle Business Intelligence

 In the Oracle WebLogic console, navigate to the Summary of Servers page, click the application server name (typically appServnumber), click Configuration, click Federation Services, click SAML 2.0 General, and then change the Published Site URL.

The **Published Site URL** is case sensitive in server cluster deployments.

- 2. Publish the metadata to the following location: INSTALLATION\_DIR\Oracle\Middleware\user\_projects\domains\bi foundation\_domain\app\_metadata.xml
- 3. In a two-box or cluster installation, the WebLogic console creates the metadata file on the Reporting and Analytics application server. You must copy the file to the OBI server running the Oracle WebLogic Administration Server.
- Navigate to Security Realms, click myrealm, click Providers, click Authentication, click the saml2AP identity assertion provider, and then click Management.

- a. Delete and then re-create the **app\_data** service provider partner.
- b. Use the metadata file you created for the new published site URL.
- c. Select **Enabled**, enter /analytics/\* in the **Redirect URIs** field, and then select **Only Accept Signed Artifact Requests**.
- 5. Change the value for **portalDomainURL** in microsConfig.properties.
- 6. If you are not changing the OBIEE published URL, redeploy portal.ear.

### Requiring PIN for Gift and Loyalty myiCard.net

- 1. Log in to Gift and Loyalty organization.
- 2. From Gift and Loyalty side menu, navigate to **Gift and Loyalty GPL** | **Programs**, **Cards, Coupons and Rules** | **Programs**.
- 3. Select Loyalty or Gift or Debit card program, and then click Edit.
- 4. On General tab, select Prompt for PIN on myicard.net.
- 5. Select Pin Type.
  - a. If you select **Final 4 Digits of Account Number** then you should be able to use last 4 digit of account number to log in to myiCard.net. For example: If your card number is 11110001, then your PIN will be 0001.
  - b. If you select **Birthdate Month and Day** then you should be able use birthday month and day to log in to myiCard.net.

# 4 Security Considerations for Developers

# **Adding Additional Datasources**

- 1. In myPortal/microsConfig.properties, add the datasource name to the list on the variable db.dsNames. The name chosen here will be used as the reference in any report accessing this datasource.
- 2. Add the database name to the list on the variable db.dbNames. This should be the name of the database or schema being added.
- 3. Add the additional properties in myPortal/microsConfig.properties, replacing *'YourDSName'* with the datasource name entered in db.dsNames:

```
db.vendor.YourDSName=oracle-9i
(oracle-9i will work for all versions of oracle)
db.server.YourDSName=<ServerName>
db.user.YourDSName=<DatabaseUserName>
db.password.YourDSName=
db.port.YourDSName=<PortNumber>
```

4. After these fields have been added and saved, run passwordChangeUtility/ChangePassword.vbs. Use this utility to set passwords for new database users.

# Appendix A Secure Socket Layer (SSL)/Transport Layer Security (TLS) on the Mail Server

# Setting Up SSL/TLS on an IceWarp Mail Server

- 1. Create the Certificate Signing Request (CSR) and Private Key.
  - a. Start the IceWarp Server Administration console.
    - b. From the menu, click **System** and click **Certificates**.
    - c. On the Server Certificates tab, click Create CSR/Server Certificate.
  - d. Fill out the Create CSR/Server Certificate form, click Create Certificate Signature Request (CSR), and click OK to create and save the CSR file.
     The mail server uses the information you entered in the Common Name field as the mail server hostname.
- 2. Send the CSR to a Certification Authority (CA) for signing.
- 3. Run the following command to merge the signed certificate with the private key generated by the IceWarp Server Administration console:
  - сору

```
IceWarpInstallationPath\config\_certs\csr\name_private.k
ey + SignedCertificate.pem nameCert.pem
```

- 4. Import the merged certificate into the IceWarp Mail Server:
  - a. In the IceWarp Server Administration console, click the **Server Certificates** tab and then click **Add**.
  - b. Enter the IP address of the Mail Server, browse to the merged certificate, and then click OK.
- 5. Enable SSL/TSL for SMTP messaging:
  - a. From the menu, click **System** and click **Advanced**.
  - b. On the **Protocol** tab, click **Enable SSL/TLS**, and then click **Apply**.
  - c. On the **Advanced** tab, click **Use TLS/SSL (Secured Delivery)**, and then click **Apply**.
- 6. Restart all modules:
  - a. From the menu, click **System** and then click **Services**.
  - b. Click Restart All Modules.

### Setting Up SSL/TSL on RTA Master E-mails

Set the SMTP SSL and TSL properties in the MasterServer.properties file as follows: #enable SSL on emails mail.smtp.ssl.enable = true mail.smtp.starttls.enable = true

If the properties are not in the file, add them as shown above.

### Setting Up SSL/TLS on RTA Client E-mails

Set the SSL properties in the serverInfo.properties file as follows: #enable SSL on emails smtpSslPort = 465 pop3SslPort = 995

If the properties are not in the file, add them as shown above.

# Setting Up SSL/TLS on Portal Client E-mails

- Go to the following file on the Admin server: INSTALLATION\_DIR\myPortal\portal.ear\portal.war\config\micr osConfig.properties
- Set the SMTP SSL and TLS properties in the file as follows: #enable SSL on emails mail.smtp.ssl.enable=true mail.smtp.starttls.enable=true mail.smtp.port=465

If the properties are not in the file, add them and set the values as shown above.

3. Redeploy the INSTALLATION\_DIR\myPortal\portal.ear application as described at:

https://docs.oracle.com/cd/E80526\_01/doc.91/e84936/t\_troubleshooting\_redeploy.ht m#EBOIG-ManuallyDeployingApplications-7FCA522F

The changes to the Admin server microsConfig.properties file are propagated to the managed servers. Verify the property files at:

```
<installation_path>\Oracle\Middleware\user_projects\domains\bifou
ndation_domain\servers\<hostname>_appServ1\stage\portal\portal.ea
r\portal.war\config\microsConfig.properties
```

# Appendix B Secure Socket Layer (SSL) in Java Remote Method Invocation (RMI)

You must create a single keystore with a certificate signed by a Certification Authority (CA) to support Secure Socket Layer (SSL) in Java Remote Method Invocation (RMI) communication between Remote Transfer Agent (RTA) Master and Clients (RTA Slave, Portal, EMS). Deploy the keystore during installation to all RTA-related modules (Master, Slave, Portal and EMS) directory.

- 1. Make sure Java is installed on the machine. The following commands use the Java keytool command to create the keystore, to generate the Certificate Signing Request (CSR) file, and to import a certificate signed by a CA.
- 2. Create the keystore:
  - a. Run the following command:
    - keytool -genkey -v -storepass yourStorePassword -keypass yourKeyPassword -alias rta -keyalg RSA -keystore rta.keystore
  - b. Enter the following required information:

```
What is your first and last name?
[Unknown]: RTA
What is the name of your organizational unit?
[Unknown]: HGBU
What is the name of your organization?
[Unknown]: Oracle
What is the name of your City or Locality?
[Unknown]: Columbia
What is the name of your State or Province?
[Unknown]: Maryland
What is the two-letter country code for this unit?
[Unknown]: US
Is<CN=RTA Master, OU=HGBU, O=Oracle, L=Columbia,
ST=Maryland, C=US> correct?
[no]: yes
```

- 3. Run the following command to create the CSR:
  - keytool -certreq -v -storepass yourStorePassword -keypass yourKeyPassword -alias rta
  - -keystore rta.keystore -file rta.csr

Make sure the -storepass, -keypass, -alias, and -keystore values are the same as the ones used to create the keystore in Step 2.

- 4. Send the CSR to a Certification Authority (CA) for signing.
- 5. Run the following command to import the signed certificate to the keystore:
  - keytool -import -v -storepass yourStorePassword -keypass yourKeyPassword -alias rta
  - -keystore rta.keystore -file rta.cer
- 6. Run the following command to verify the keystore entries:
  - keytool -list -v -storepass yourStorePassword -keystore rta.keystore

# Appendix C Database Password Changes

Use the Password Change Utility to update passwords within Enterprise Back Office to align with database password changes. Refer to the Security Guidelines in your Point-of-Sales application for information about database password maintenance.

**Warning**: The Password Change Utility updates the new passwords for the Enterprise Back Office configuration files and does not change the passwords in the database. If you do not change the passwords in the database or enter the passwords incorrectly in the utility, the database connections will fail.

- 1. Navigate to InstallationPath\PasswordChangeUtility\ and doubleclick ChangePassword.cmd.
- For each database user account that you want to change, select the checkbox next to the account name and enter the new password. You can select **Show Passwords** to unmask the passwords being entered.
- 3. Click **Apply Changes** to update the new passwords. The utility creates a backup of the .properties files in the same folder.

# Appendix D Requesting and Renewing a Secure Socket Layer (SSL) Certificate

You must create a Java keystore containing a Secure Socket Layer (SSL) certificate to be used when enabling SSL during Enterprise Back Office installation. The installer for Gift and Loyalty expects the security certificate to have an alias of Server because this is hardcoded in the installer.

- 1. The following commands use the Java keytool command to create the keystore, to generate the Certificate Signing Request (CSR) file, and to import a certificate signed by a Certification Authority (CA).
- 2. Run the following command to create the keystore:

```
keytool -genkey -alias server -storepass yourStorePassword
    -keypass yourStoreKeypass -keyalg RSA
    -keysize 2048 -keystore keystoreName.keystore
    -dname "CN=domain,O=company,L=city/locality,
```

ST=state, C=countrycode"

Passwords must not contain any special characters, symbols, or spaces.

- 3. Run the following command to create the CSR:
- keytool -certreq -v -alias server -file *filename*. Csr -keystore *keystoreName*.keystore -storepass *yourStorePassword* -sigalg SHA256withRSA

Make sure the -keystore and -storepass values are the same as the ones used to create the keystore in Step 2.

- 4. Send the CSR to a Certification Authority (CA) for signing.
- 5. Run the following command to import the signed certificate:

For JDK version below 8 (9.1. and 9.1 with OBIEE releases), use the following command:

For JDK 8 and above (9.1 New Tech Stack and 9.1 New Tech Stack with Pentaho release), use the following command:

Make sure the -keystore value is the same as the one used to create the keystore in Step 2.

For SSL certificate renewal on the server, follow the same above procedure to renew the certificate using the same keystore, alias, and password. This applies to all release variations.

See Doc ID 2215862.1:

https://support.oracle.com/epmos/faces/DocumentDisplay?parent=DOCUMENT&source Id=HOWTO&id=2215862.1

# Appendix E Setting Up Database Password Changes

You must perform the following steps to enable changing database passwords:

- 1. Run the password change utility to change the Reporting and Analytics jdbc xml.
- 2. Use the WebLogic console to change the data source:
- 3. In the Oracle WebLogic console, open the **Deployments** page, click on portal, and then for each data source:
  - a. Click the data source name, navigate to **Connection Pool** tab under **Configuration** tab, verify the user name in the **Properties** field, and then change the password.
  - b. Click Lock & Edit, and then click Save.
- 4. Click Activate Changes.
- 5. Change the OBIEE Repository file (RPD) password:
  - a. In the Oracle BI Administration tool, click **File**, and then click **Open RPD in Online mode**.
  - b. Enter the Oracle WebLogic credentials and the RPD password created during installation.
  - c. Click the data source in the Physical layer.

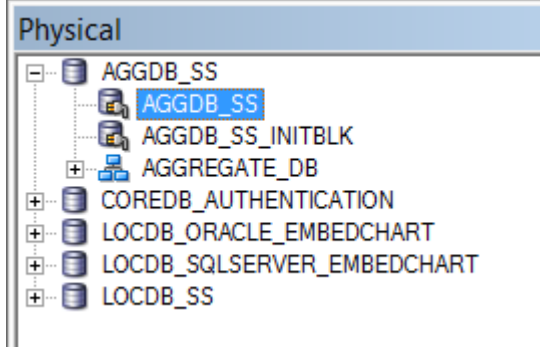

- d. Change the login credentials for database connections. You must update all connection pools for each physical database.
- e. Click the Check in your changes button, and then click Save.
- 6. Restart all managed servers.

# Appendix F Setting Up WebLogic SSL for 9.1 and 9.1 with OBIEE Releases

- On the portal server, open the following file: C:\OHRA\Oracle\Middleware\user\_projects\domains\bifoundation\_do main\bin\startWebLogic.cmd
- 2. Set the following line:
  - set JAVA\_OPTIONS=%JAVA\_OPTIONS%
  - -Dlaunch.main.class=%SERVER\_CLASS%
  - -Dlaunch.class.path="%CLASSPATH%"
  - -Dlaunch.complete=weblogic.store.internal.LockManagerImpl
  - -cp %WL\_HOME%\server\lib\pcl2.jar
  - -Dweblogic.security.SSL.minimumProtocolVersion=TLSv1.2

#### 3. Open the following file:

```
C:\OHRA\Oracle\Middleware\user_projects\domains\bifoundation_do main\binstartWebLogic.sh
```

4. Set the following line:

From:

```
# Force system generated URLs to use a specific protocol
(needed by some SSL accelerators which mask the
protocol).
#forceProtocol=https
```

To:

```
# Force system generated URLs to use a specific protocol
(needed by some SSL accelerators which mask the
protocol).
forceProtocol=https
```

- Copy the keystore to the following location: C:\OHRA\Oracle\Middleware\wlserver\_10.3\server\lib
- 6. Go to the WebLogic Console: http://ServerName:7001/console/
- Edit the appServer1 settings: Domain Structure | bifundation\_domain | Environment | Servers | appServ1 | Keystores
- 8. Click the Lock & Edit button in the Change Center to modify the settings on the following page:

| Keystores:                                   | Custom Identity and Custom Trust Chang |
|----------------------------------------------|----------------------------------------|
| Identity                                     |                                        |
| Custom Identity Keystore:                    | C:\OHRA\Oracle\Middlev                 |
| Custom Identity Keystore Type:               | jks                                    |
| Custom Identity Keystore Passphrase:         | •••••                                  |
| Confirm Custom Identity Keystore Passphrase: | •••••                                  |
| Trust                                        |                                        |
| Custom Trust Keystore:                       | C:\OHRA\Oracle\Middlev                 |
| Custom Trust Keystore Type:                  | jks                                    |
| Custom Trust Keystore Passphrase:            | •••••                                  |
| Confirm Custom Trust Keystore Passphrase:    | ••••••                                 |
| Save                                         |                                        |

9. Change the Keystores to: Custom Identity and Custom Trust:

Identity:

Custom Identity Keystore: C:\OHRA\Oracle\Middleware\wlserver\_10.3\server\lib\reportin g.jks (my keystore) Custom Identity Keystore Type:jks

**Custom Identity Keystore Passphrase:** my keystore password **Confirm Custom Identity Keystore Passphrase:** my keystore password

Trust:

Custom Identity Keystore: C:\OHRA\Oracle\Middleware\wlserver\_10.3\server\lib\reportin g.jks (my keystore)

**Custom Identity Keystore Type**: jks **Custom Identity Keystore Passphrase:** my keystore password **Confirm Custom Identity Keystore Passphrase:** my keystore password

10. Save the settings.

11. Edit the appServer1 settings: Domain Structure | bifundation\_domain | Environment | Servers | appServ1 | SSL:

| Identity                          |                               |
|-----------------------------------|-------------------------------|
| Private Key Location:             | from Custom Identity Keystore |
| Private Key Alias:                | server                        |
| 街 Private Key Passphrase:         | •••••                         |
| 街 Confirm Private Key Passphrase: | •••••                         |
| Certificate Location:<br>Trust    | from Custom Identity Keystore |
| Trusted Certificate Authorities:  | from Custom Trust Keystore    |
| ─ ▽ Advanced ────                 |                               |
| Hostname Verification:            | BEA Hostname Verifier         |
| 街 Custom Hostname Verifier:       |                               |
| Export Key Lifespan:              | 500                           |
| Use Server Certs                  |                               |
| Two Way Client Cert Behavior:     | Client Certs Not Requested    |
| 6 Cert Authenticator:             |                               |
| SSLRejection Logging Enabled      |                               |
| Allow Unencrypted Null Cipher     |                               |
| Inbound Certificate Validation:   | Builtin SSL Validation Only   |
| Outbound Certificate Validation:  | Builtin SSL Validation Only   |
| 🗹 🏀 Use JSSE SSL                  |                               |

Save

Identity:

Private Key Alias: server (defined on the keystore) Custom Identity Keystore Passphrase: my keystore password Confirm Custom Identity Keystore Passphrase: my keystore password

Advanced:

Enable: Use JSSE SSL

12. Save the settings.

13. Edit additional appServer1 settings: Domain Structure | bifundation\_domain | Environment | Servers | appServ1 | SSL:

| Name:                         | appServ1        |
|-------------------------------|-----------------|
| Machine:                      | WILCO-CHARLES   |
| Cluster:                      | micros_cluster  |
| 🔁 Listen Address:             | mydnsserver.com |
| ☑ Listen Port Enabled         |                 |
| Listen Port:                  | 80              |
| SSL Listen Port Enabled       |                 |
| SSL Listen Port:              | 443             |
| ✓ i Client Cert Proxy Enabled |                 |

Listen Address: your server DNS name Enable: SSL Listen Port Enabled Enable: Client Cert Proxy Enabled

- 14. Save the settings.
- 15. Click Activate Changes.

| Change                    | e Center                              |
|---------------------------|---------------------------------------|
| View changes and restarts |                                       |
| Pendin                    | changes exist. They must be activated |
| to take                   | effect.                               |
| to take                   | effect.                               |

16. Restart the following Microsoft Windows services:

net stop "beasvc bifoundation\_domain\_appServ1" & net start "beasvc bifoundation\_domain\_appServ1" & net stop "Oracle WebLogic NodeManager (C\_OHRA\_Oracle\_Middleware\_wlserver\_10.3)" & net start "Oracle WebLogic NodeManager (C\_OHRA\_Oracle\_Middleware\_wlserver\_10.3)"

| Administrator: Command Prompt                                                                                                    | - <b>D</b> X                           |
|----------------------------------------------------------------------------------------------------|----------------------------------------|
| C:\>net stop "beasvc bifoundation_domain_appServ1" & net start "beasvc bifoundation_domain_appServ1" &<br>WebLogic NodeManager (C_OHRA_Oracle_Middleware_wlserver_10.3)" & net start "Oracle WebLogic NodeManager<br>iddleware_wlserver_10.3)"<br>The beasvc bifoundation_domain_appServ1 service is stopping.<br>The beasvc bifoundation_domain_appServ1 service was stopped successfully. | net stop "Oracle<br>^ (C_OHRA_Oracle_M |
| The beasvc bifoundation_domain_appServ1 service is starting<br>The beasvc bifoundation_domain_appServ1 service was started successfully.                                                                                                    |                                        |
| The Oracle WebLogic NodeManager (C_OHRA_Oracle_Middleware_wlserver_10.3) service is stopping.<br>The Oracle WebLogic NodeManager (C_OHRA_Oracle_Middleware_wlserver_10.3) service was stopped successfu                                                                                                    | lly.                                   |
| The Oracle WebLogic NodeManager (C_OHRA_Oracle_Middleware_wlserver_10.3) service is starting.<br>The Oracle WebLogic NodeManager (C_OHRA_Oracle_Middleware_wlserver_10.3) service was started successfu                                                                                                    | lly.                                   |
| C:\>_                                                                                                    | ~                                      |

#### 17. Verify the app logs at:

C:\OHRA\Oracle\Middleware\user\_projects\domains\bifoundation\_ domain\servers\appServ1\logs

File names:
appServ1.log
appServ1\_service.log

The following example shows an appServ1\_service.log file. The top part of the image shows the result of a self-signed certificate. The bottom part of the image shows the service was started with a CA-signed certificate.

| <mar 22,<="" th=""><th>2019 1:38:29 PM A</th><th>RT&gt; <notice></notice></th><th><security> <bea-090171> <loading alias="" and="" certificate="" file<="" from="" identity="" jks="" key="" keystore="" private="" server="" stored="" th="" the="" under=""><th></th></loading></bea-090171></security></th></mar>              | 2019 1:38:29 PM A  | RT> <notice></notice>                                                                                                    | <security> <bea-090171> <loading alias="" and="" certificate="" file<="" from="" identity="" jks="" key="" keystore="" private="" server="" stored="" th="" the="" under=""><th></th></loading></bea-090171></security>    |    |
|----------------------------------------------------------------------------------------------------|--------------------|----------------------------------------------------------------------------------------------------|----------------------------------------------------------------------------------------------------|----|
| C:\OHRA                                                                                                    | Oracle\Middleware\ | wlserver_10.3                                                                                                    | \server\lib\reporting.jks.>                                                                                                    |    |
| <mar 22,<="" td=""><td>2019 1:38:29 PM A</td><td>ART&gt; <notice></notice></td><td><security> <bea-090169> <loading c:\ohra\oracle\middleware\wlserver_10.3\server\lib\reporting.jks.="" certificates="" file="" from="" jks="" keystore="" the="" trusted=""></loading></bea-090169></security></td><td></td></mar>              | 2019 1:38:29 PM A  | ART> <notice></notice>                                                                                                    | <security> <bea-090169> <loading c:\ohra\oracle\middleware\wlserver_10.3\server\lib\reporting.jks.="" certificates="" file="" from="" jks="" keystore="" the="" trusted=""></loading></bea-090169></security>              |    |
| <mar 22,<="" td=""><td>2019 1:38:29 PM A</td><td>ART&gt; <warning< td=""><td><security> <bea-090172> <no any="" been="" certificate="" certificates="" have="" it="" loaded.="" not="" receives.="" server="" to="" trust="" trusted="" will=""></no></bea-090172></security></td><td></td></warning<></td></mar>                 | 2019 1:38:29 PM A  | ART> <warning< td=""><td><security> <bea-090172> <no any="" been="" certificate="" certificates="" have="" it="" loaded.="" not="" receives.="" server="" to="" trust="" trusted="" will=""></no></bea-090172></security></td><td></td></warning<> | <security> <bea-090172> <no any="" been="" certificate="" certificates="" have="" it="" loaded.="" not="" receives.="" server="" to="" trust="" trusted="" will=""></no></bea-090172></security>                           |    |
| <mar 22,<="" td=""><td>2019 1:38:29 PM A</td><td>ART&gt; <notice></notice></td><td><server> <bea-002613> <channel "default"="" 18="" cluster-broadcast,="" for="" http.="" iiop,="" is="" ldap,="" listening="" now="" on="" protocols="" snmp,="" t3,=""></channel></bea-002613></server></td><td></td></mar>                    | 2019 1:38:29 PM A  | ART> <notice></notice>                                                                                                    | <server> <bea-002613> <channel "default"="" 18="" cluster-broadcast,="" for="" http.="" iiop,="" is="" ldap,="" listening="" now="" on="" protocols="" snmp,="" t3,=""></channel></bea-002613></server>                    |    |
| <mar 22,<="" td=""><td>2019 1:38:29 PM A</td><td>ART&gt; <notice></notice></td><td><pre><server> <bea-002613> <channel "defaultsecure"="" is="" listening="" now="" on="" server="" the=""> 484 for protocols iiops, t3s, CLUSTER-BROADCAST-SECURE, ldaps, https.</channel></bea-002613></server></pre></td><td>.&gt;</td></mar>  | 2019 1:38:29 PM A  | ART> <notice></notice>                                                                                                    | <pre><server> <bea-002613> <channel "defaultsecure"="" is="" listening="" now="" on="" server="" the=""> 484 for protocols iiops, t3s, CLUSTER-BROADCAST-SECURE, ldaps, https.</channel></bea-002613></server></pre>       | .> |
| <mar 22,<="" td=""><td>2019 1:38:29 PM A</td><td>ART&gt; <notice></notice></td><td><pre><weblogicserver> <bea-000330> <started "appserv1"="" "bifoundation_domain"="" domain="" for="" in="" managed="" mode="" production="" running="" server="" weblogic=""></started></bea-000330></weblogicserver></pre></td><td></td></mar> | 2019 1:38:29 PM A  | ART> <notice></notice>                                                                                                    | <pre><weblogicserver> <bea-000330> <started "appserv1"="" "bifoundation_domain"="" domain="" for="" in="" managed="" mode="" production="" running="" server="" weblogic=""></started></bea-000330></weblogicserver></pre> |    |
| <mar 22,<="" td=""><td>2019 1:38:33 PM A</td><td>ART&gt; <notice></notice></td><td><pre><weblogicserver> <bea-000365> <server changed="" running="" state="" to=""></server></bea-000365></weblogicserver></pre></td><td></td></mar>                                                                                              | 2019 1:38:33 PM A  | ART> <notice></notice>                                                                                                    | <pre><weblogicserver> <bea-000365> <server changed="" running="" state="" to=""></server></bea-000365></weblogicserver></pre>                                                                                              |    |
| Mar 22                                                                                                    | 2019 1.38.33 PM Z  | RT> (Notice>                                                                                                    | <pre><weblogicserver> <rfa-000360> <server in="" mode="" running="" started=""></server></rfa-000360></weblogicserver></pre>                                                                                               |    |

<Mar 22, 2019 3:01:54 FM ART> <Notice> <Security> <BEA-090171> <Loading the identity certificate and private key stored under the alias server from the jks keystore file</pre>

# Appendix G Setting Up WebLogic SSL for the 9.1 New Tech Stack Releases

- On portal and admin server box, open the following file: C:\OHRA\Oracle\Middleware\MW\_HOME\wlserver\common\bin\commE nv.cmd
- 2. Add the following line to top of above file
  set JAVA\_OPTIONS=%JAVA\_OPTIONS%
  -Dweblogic.security.SSL.protocolVersion=TLSv1.2
  -Dweblogic.security.SSL.minimumProtocolVersion=TLSv1.2
- 3. On portal and admin server box, open the following file: C:\OHRA\Oracle\Middleware\Oracle\_common\common\bin\setWlstE nv\_internal.cmd
- Append following to line starting with 'SET JVM\_ARGS' : -Dweblogic.security.SSL.minimumProtocolVersion=TLSv1.2
- 5. Copy the keystore to the following location: C:\OHRA\Oracle\Middleware\wlserver\server\lib
- 6. Go to the WebLogic Console: http://ServerName:7001/console/
- Edit the settings: Domain Structure | bifoundation\_domain | Environment | Servers | AdminServer | Configuration | Keystores
- 8. Click the Lock & Edit button in the Change Center to modify the settings on the following page:

| Keystores:                                   | Custom Identity and Custom Trust Change |
|----------------------------------------------|-----------------------------------------|
| - Identity                                   |                                         |
| Custom Identity Keystore:                    | C:\SSL\Identity_9040.jks                |
| Custom Identity Keystore Type:               | JKS                                     |
| Custom Identity Keystore Passphrase:         |                                         |
| Confirm Custom Identity Keystore Passphrase: |                                         |
| - Trust                                      |                                         |
| Eustom Trust Keystore:                       | C:\SSL\Identity_9040.jks                |
| Eustom Trust Keystore Type:                  | JKS                                     |
| Custom Trust Keystore Passphrase:            | •••••                                   |
| Confirm Custom Trust Keystore Passphrase:    |                                         |
| Save                                         |                                         |

9. Change the Keystores to: Custom Identity and Custom Trust:

Identity:

Custom Identity Keystore: C:\OHRA\Oracle\Middleware\wlserver\server\lib\reporting.jks (my keystore) Custom Identity Keystore Type:jks Custom Identity Keystore Passphrase: my keystore password Confirm Custom Identity Keystore Passphrase: my keystore password

Trust:

Custom Identity Keystore: C:\OHRA\Oracle\Middleware\wlserver\server\lib\reporting.jks (my keystore)

Custom Identity Keystore Type: jks Custom Identity Keystore Passphrase: my keystore password Confirm Custom Identity Keystore Passphrase: my keystore password

10. Save the settings.

11. Edit the settings: Domain Structure | bifoundation\_domain | Environment | Servers | AdminServer | Configuration | SSL:

| Identity and Trust Locations:     | Keystores Change                                      |  |
|-----------------------------------|-------------------------------------------------------|--|
| Identity                          | alpha minazanila anja mina mina mina mina anjar anjar |  |
| Private Key Location:             | from Custom Identity Keystore                         |  |
| Private Key Alias:                | wfivm09040.us.oracle.com                              |  |
| 🖶 Private Key Passphrase:         |                                                       |  |
| 🗄 Confirm Private Key Passphrase: |                                                       |  |
| Certificate Location:             | from Oustom Identity Keystore                         |  |
| Trust                             |                                                       |  |
| rusted Certificate Authorities:   | from Java Standard Trust Keystore                     |  |
| - ♥ Advanced                      |                                                       |  |
| Hostname Verification:            | None 🗸                                                |  |
| 🗧 Custom Hostname Verifier:       |                                                       |  |
| ixport Key Lifespan:              | 500                                                   |  |
| Use Server Certs                  |                                                       |  |
| wo Way Client Cert Behavior:      | Client Certs Not Requested                            |  |
| Cert Authenticator:               |                                                       |  |
| SSLRejection Logging Enabled      |                                                       |  |
| Allow Unencrypted Null Cipher     |                                                       |  |
| nbound Certificate Validation:    | Builtin SSL Validation Only                           |  |
| Outbound Certificate Validation:  | Builtin SSL Validation Only                           |  |
| Save                              |                                                       |  |

Identity:

Private Key Alias: <fully qualified domain name> (defined on the keystore) Custom Identity Keystore Passphrase: my keystore password Confirm Custom Identity Keystore Passphrase: my keystore password

Advanced:

Hostname Verification : None Two Way client cert Behavior : Client Certs Not Requested

12. Save the settings.

13. Edit additional settings for admin server and all the app servers: Domain Structure | bifoundation\_domain | Environment | Servers | <server\_name> | Configuration | General:

| Name:                        | wfivm09040_appServ1         |
|------------------------------|-----------------------------|
| Template:                    | (No value specified) Change |
| 윤 Machine:                   | wfivm09040.us.oracle.com    |
| الله Cluster:                | micros_cluster              |
| 신문 Listen Address:           |                             |
| Listen Port Enabled          |                             |
| Listen Port:                 | 80                          |
| SSL Listen Port Enabled      |                             |
| SSL Listen Port:             | 9443                        |
| d_ Client Cert Proxy Enabled |                             |

Listen Address: your server DNS name Disable: Listen Port Enabled Enable: SSL Listen Port Enabled

- 14. Save the settings.
- 15. Click Activate Changes.

| Chang   | e Center                                |
|---------|-----------------------------------------|
| View o  | changes and restarts                    |
| Pendin  | n changes exist. They must be activated |
| to take | effect.                                 |
| to take | effect.                                 |

16. Stop weblogic admin server and weblogic app server services.

a. On machine with weblogic admin server installed, edit the following cmd file: INSTALL\_DIR\myPortal\installAdminServerService.cmd

```
In the line starting with "set JAVA_OPTIONS", append the following
-Djdk.tls.client.protocols=TLSv1.2
-Dhttps.protocols=TLSv1.2
```

```
E.g-set JAVA_OPTIONS=-Xverify:none
-Djdk.tls.client.protocols=TLSv1.2 -Dhttps.protocols=TLSv1.2
```

Save

b. On all machines with portal installed, edit the following cmd file : INSTALL\_DIR\myPortal\installApp\_servlService.cmd

In the line starting with "set ADMIN\_URL", change t3 to t3s and port 7001 to Admin Server SSL Listen Port

E.g-set ADMIN\_URL=t3s://wfivm09040.us.oracle.com:7002 Admin server name should match listen-address configured for SSL certificate.

Save

c. Uninstall Appserver and AdminServer windows services by running following cmd files

- INSTALL\_DIR\myPortal\unInstallApp\_serv1Service.cmd

- INSTALL\_DIR\myPortal\unInstallAdminServerService.cmd

d. Install Appserver and AdminServer windows services by running following cmd files

- INSTALL\_DIR\myPortal\installAdminServerService.cmd

- INSTALL\_DIR\myPortal\installApp\_serv1Service.cmd

Start weblogic admin server and weblogic app server services.

#### 17. Verify the app logs at:

C:\OHRA\Oracle\Middleware\user\_projects\domains\bifoundation\_ domain\servers\appServ1\logs

File names:
appServ1.log
appServ1\_service.log

The following example shows an appServ1\_service.log file.

<Mar 29, 2022 5:19:13,041 AM EDT> <Notice> <WebLogicServer> <BEA-000365> <Server state changed to RESUMING.>
<Mar 29, 2022 5:19:13,104 AM EDT> <Notice> <Cluster> <BEA-000162> <Starting "async" replication service with remote cluster address "null">
<Mar 29, 2022 5:19:13,276 AM EDT> <Notice> <Cluster> <BEA-000162> <Starting "async" replication service with remote cluster address "null">
<Mar 29, 2022 5:19:13,276 AM EDT> <Notice> <Security> <BEA-000171> <Loading the identity certificate and private key stored under the alias
wfivm09534.us.oracle.com from the jks keystore file C:\myMicros\GraceLAMiddleware\server\lib\Identity\_9534.jks.>

C:\PROGRA-1\Java\JDK18~1.0\_3\jre\lib\security\cacerts.> <Mar 29, 2022 5:19:13,322 AM EDT> <Warning> <Server> <BEA-002611> <The hostname "wfivm09534.us.oracle.com", maps to multiple IP addresses:

<Mar 29, 2022 5:19:13,322 AM EDT> <Notice> <Server> <BEA-002613> <Channel "DefaultSecure" is now listening on 10.40.230.0:9443 for protocols iiops, t3s, CLUSTER-BROADCAST-SECURE, ldaps, https.>

<Mar 29, 2022 5:19:13,322 AM EDT> <Notice> <Server> <BEA-002613> <Channel "DefaultSecure[1]" is now listening on 127.0.0.1:9443 for protocols iiops, t3s, CLUSTER-BROADCAST-SECURE, ldaps, https.>

<Mar 29, 2022 5:19:13,322 AM EDT> <Notice> <Server> <BEA-002613> <Channel "Channel-0[1]" is now listening on 127.0.0.1:443 for protocols https.>
<Mar 29, 2022 5:19:13,322 AM EDT> <Notice> <Server> <BEA-002613> <Channel "Channel-0[2]" is now listening on 0:0:0:0:0:0:0:1:443 for protocols
https.>